**CodeArts Pipeline** 

# **Getting Started**

 Issue
 01

 Date
 2024-11-08

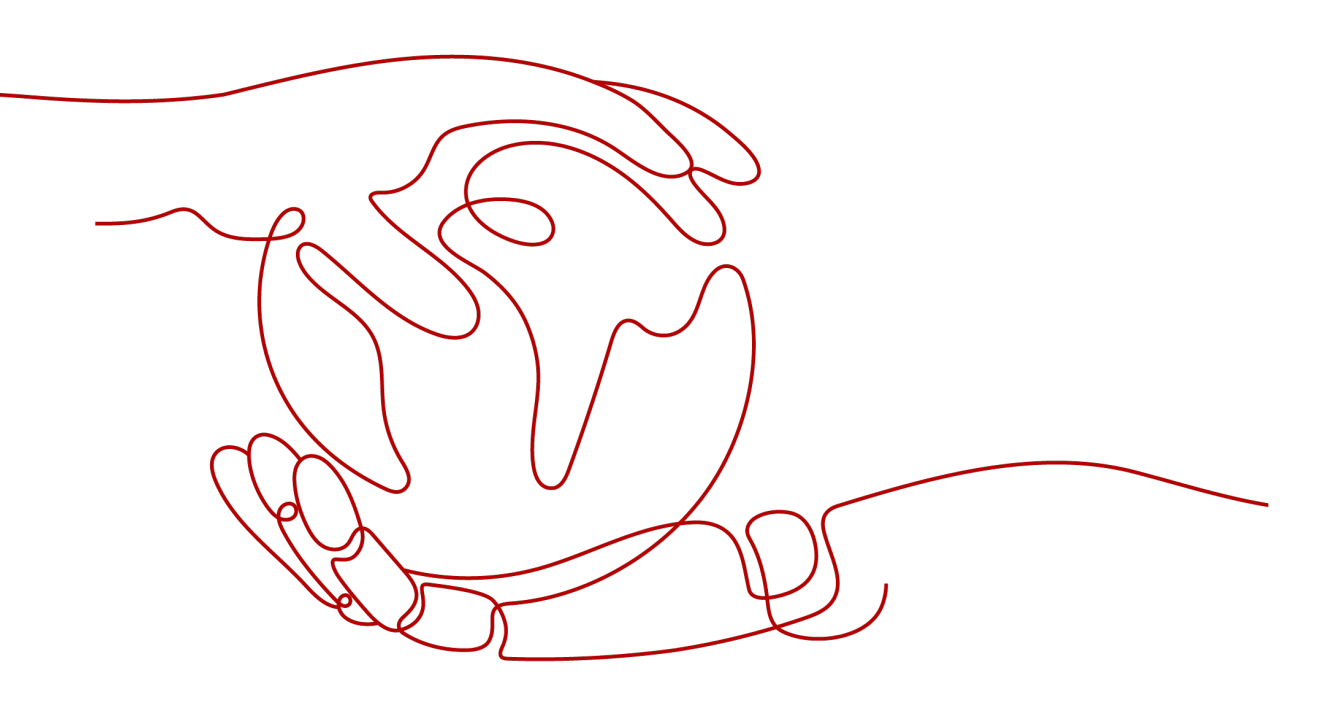

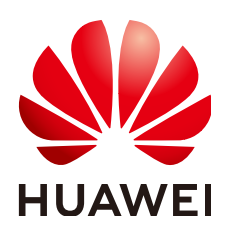

HUAWEI CLOUD COMPUTING TECHNOLOGIES CO., LTD.

#### Copyright © Huawei Cloud Computing Technologies Co., Ltd. 2024. All rights reserved.

No part of this document may be reproduced or transmitted in any form or by any means without prior written consent of Huawei Cloud Computing Technologies Co., Ltd.

## **Trademarks and Permissions**

NUAWEI and other Huawei trademarks are the property of Huawei Technologies Co., Ltd. All other trademarks and trade names mentioned in this document are the property of their respective holders.

#### Notice

The purchased products, services and features are stipulated by the contract made between Huawei Cloud and the customer. All or part of the products, services and features described in this document may not be within the purchase scope or the usage scope. Unless otherwise specified in the contract, all statements, information, and recommendations in this document are provided "AS IS" without warranties, guarantees or representations of any kind, either express or implied.

The information in this document is subject to change without notice. Every effort has been made in the preparation of this document to ensure accuracy of the contents, but all statements, information, and recommendations in this document do not constitute a warranty of any kind, express or implied.

# Huawei Cloud Computing Technologies Co., Ltd.

Address: Huawei Cloud Data Center Jiaoxinggong Road Qianzhong Avenue Gui'an New District Gui Zhou 550029 People's Republic of China

Website: https://www.huaweicloud.com/intl/en-us/

# **Contents**

| 1  | enerating a Software Package and Deploying It on a Host Through CodeArts |   |
|----|--------------------------------------------------------------------------|---|
| Pi | eline                                                                    | 1 |

# **1** Generating a Software Package and Deploying It on a Host Through CodeArts Pipeline

CodeArts Pipeline is a visualized and automated job scheduling platform. It needs to be used together with automated jobs of services such as CodeArts Build, CodeArts Check, CodeArts TestPlan, and CodeArts Deploy. You can orchestrate these automated jobs as needed. A single configuration triggers executions repeatedly to avoid inefficient manual operations.

In this section, we will create a pipeline to sequentially run code checks, build the software package, and deploy it on a host.

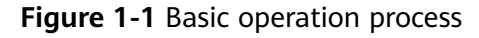

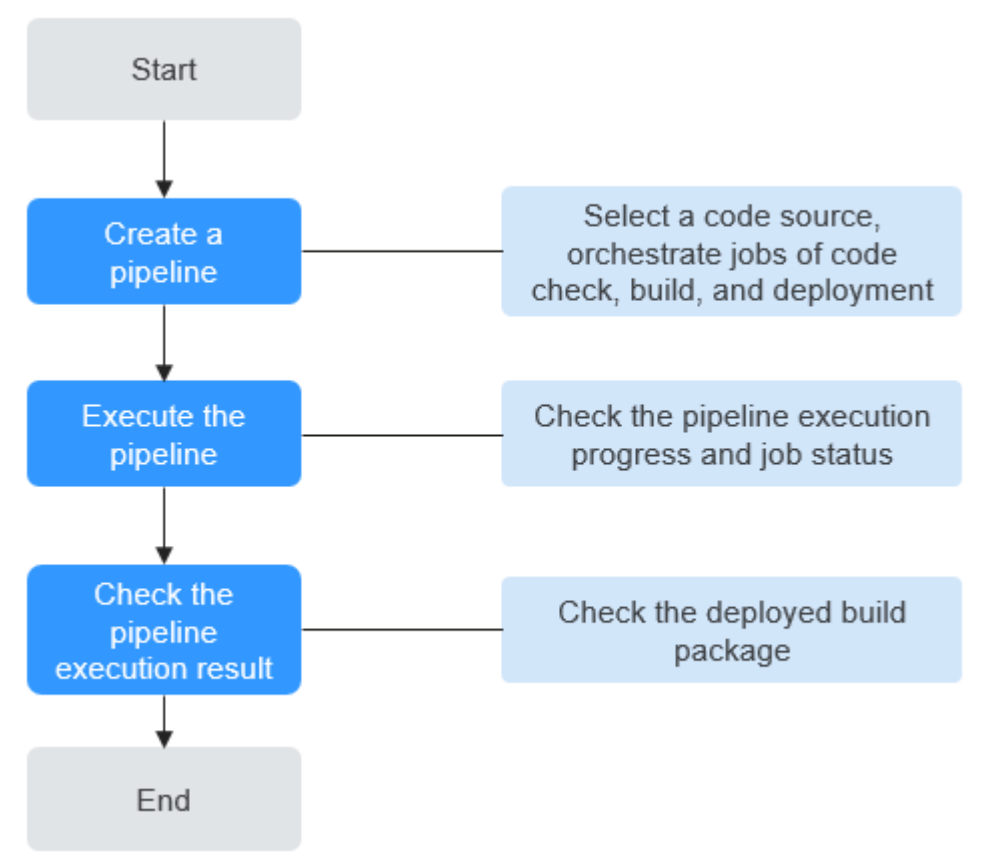

## Prerequisites

- You have enabled and authorized CodeArts Pipeline.
- You need to prepare a host with an EIP. You can use an existing host or **purchase a Huawei Cloud ECS**.

## Preparations

- Step 1 Create a project
  - 1. Log in to the Huawei Cloud console.
  - 2. Click in the upper left corner of the page and choose **Developer Services** > **CodeArts Pipeline** from the service list.
  - 3. Click Access Service to access the CodeArts Pipeline homepage.
  - 4. On the top navigation bar, click **Homepage**. On the displayed page, click **Create Project**, select **Scrum**, and enter a name **Project01**.
  - 5. Click **OK**.

For details, see Creating a Scrum Project and a Work Item.

- **Step 2** Create a code repository and a code check task.
  - 1. Click the created project to access it, choose **Code** > **Repo** from the left navigation pane.

- 2. Click **New Repository**, select **Template**, and select the **Java Maven Demo** template.
- 3. Click **Next** and enter the repository name **Repo01**.

A code check task with the same name as the code repository is automatically created. Change the task name to **CheckTask01** by referring to **Creating a Task**.

4. Click OK.

For details, see Creating a Repository Using a Template.

- **Step 3** Create a build task
  - 1. In the left navigation pane, choose **CICD** > **Build**.
  - 2. Click **Create Task** and configure task information.
    - a. Enter a name **BuildTask01**, select the code source **Repo**, select the created repository, select the default branch **master**, and click **Next**.
    - b. Select the system template **Maven**, click **OK**. On the displayed **Build Actions** tab page, retain the default configurations.
  - 3. Click Save.

For details, see **Creating a Build Task**.

- Step 4 Create an application
  - 1. In the left navigation pane, choose **Settings** > **General** > **Basic Resources**, create a host cluster, and add the purchased host to the cluster.
  - 2. In the left navigation pane, choose **CICD** > **Deploy**.
  - 3. Click **Create Application**. On the displayed page, enter an application name **DeployTask01**, click **Next**, select **Blank Template**, and click **OK**.
  - 4. On the **Deployment Actions** tab page, add the **Select Deployment Source** action and configure the following information.
    - Source: Set the source to **Build task**
    - Environment: Click **Create**. On the displayed **Environment Management** page, click **Create Environment** to import the host to the environment.
    - Build task: Select the **created build task**.
    - Download path: Enter the deployment directory of the host. In this example, the directory is **/usr/local/**.
    - Retain default settings for other parameters.
  - 5. Click Save.

For details, see Creating an Application with a Blank Template.

----End

## Create a pipeline

**Step 1** Access the **created project**, choose **CICD** > **Pipeline** from the left navigation pane.

**Step 2** Click **Create Pipeline** and configure pipeline information.

1. Configure the following information and click **Next**.

| I                 |                                        |
|-------------------|----------------------------------------|
| Parameter         | Configuration                          |
| Name              | Enter <b>Pipeline01</b> .              |
| Code Source       | Select <b>Repo</b> .                   |
| Repository        | Select the <b>created repository</b> . |
| Default<br>Branch | Select <b>master</b> .                 |

 Table 1-1
 Pipeline basic information

- 2. Select **Blank Template** and click **OK**.
- **Step 3** On the **Task Orchestration** page, two stages (**Code Source** and **Stage\_1**) are generated by default. Click **Stage** to add a new stage (**Stage\_2**).
  - 1. Add a code check task
    - a. Click **New Job** under **Stage\_1**.
    - b. Click the **Check** type and search for the **Check** extension.
    - c. Move the cursor to the extension, click **Add**, select the **created code check task**, and set **Check Mode** to **Full**.

#### Figure 1-2 Adding a code check task

| ← Replace Extension                                                                                                    |         |
|----------------------------------------------------------------------------------------------------|---------|
| Check                                                                                                    | ⑦ Tips  |
| Check capabilities can be called on the pipeline to check code. Check is a cloud-based management service that checks code quality. Developers can easily perform static code and security checks in | Expand  |
| * Name                                                                                                    |         |
| Check                                                                                                    |         |
| * Select Task ⑦ Create One                                                                                                    | Refresh |
| CheckTask01                                                                                                    | •       |
| * Repository                                                                                                    |         |
| repo-maven                                                                                                    |         |
| * Check Mode                                                                                                    |         |
| Full                                                                                                    | •       |

#### 2. Add a build task

a. Click Parallel Job under Stage\_1, or click + under the code check job.
 NOTE

The code check job and build job can be in parallel or serial.

b. Click the **Build** type and search for the **Build** extension.

c. Move the cursor to the extension, click **Add**, select the **created build task**, and select the repository associated with the build task.

#### Figure 1-3 Adding a build task

| ← Replace Extension                                                                               |                                                                                                    |
|---------------------------------------------------------------------------------------------------|----------------------------------------------------------------------------------------------------|
| © Official Extension                                                                              | ⑦ Tips                                                                                                    |
| Build capabilities can be called on the pipeline<br>build platform that supports multiple program | e for building. Build provides an easy-to-use, cloud-based ming languages, helping you achieve continuous delive Expand |
| Build                                                                                             |                                                                                                    |
| * Select Task ②                                                                                   | Create One   Refresh                                                                                                    |
| BuildTask01                                                                                       | ▼                                                                                                    |
| * Repository                                                                                      |                                                                                                    |
| Repo01                                                                                            | •                                                                                                    |

#### 3. Add an application

- a. Click Job under Stage\_2.
- b. In the displayed dialog box, search for the **Deploy** extension.
- c. Move the cursor to the extension, click **Add**, select **the created application**, and associate it with the added build task.

#### Figure 1-4 Adding an application

| De<br>0                      | ploy<br>Official Extension                                                                                                    | ⑦ Tips |
|------------------------------|----------------------------------------------------------------------------------------------------|--------|
| CodeArts De<br>visualized, o | ploy capabilities can be called on the pipeline for deployment. CodeArts Deploy provides<br>ne-click deployment services. It supports deployment on VMs or containers by using | Expar  |
| Deploy                       |                                                                                                    |        |
|                              | Create One                                                                                                    | Defree |
| Select Task                  | Create One                                                                                                    | Reffes |

#### **Step 4** After the configuration, click **Save**.

----End

# **Executing a Pipeline**

- **Step 1** Return to the pipeline list page and click  $\triangleright$  in the **Operation** column.
- **Step 2** In the displayed dialog box, retain the default settings, and click **Execute**.
- **Step 3** Click the pipeline name to go to the **Execution History** page.
- Step 4 Click the execution message to check pipeline execution situation in real time.Click a job card to view its log.

----End

# **Checking the Pipeline Execution Result**

- **Step 1** Click the avatar in the upper right corner.
- Step 2 Click CodeArts Console.
- **Step 3** Click in the upper left corner and search for **Elastic Cloud Server**. Then, access the **Elastic Cloud Server** console.
- **Step 4** Locate the ECS used for deployment, click **Remote Login** in the **Operation** column.
- Step 5 In the Other Login Modes area, select Log in using Remote Login on the management console and click Log In.
- **Step 6** Enter the username and password for purchasing the ECS. Press **Enter**.
- Step 7 Enter the following command and press Enter to go to the directory /usr/local configured during application creation. cd /usr/local
- **Step 8** Enter the following command and press **Enter** to check the deployed package. Is -al

Figure 1-5 Checking the pipeline execution result

```
Iroot@ecs-71a6 ~]# cd /usr/local

Iroot@ecs-71a6 local]# ls -al

total 68

drwxr-xr-x. 15 root root 4096 Jun 13 10:16 .

drwxr-xr-x. 13 root root 4096 Feb 27 15:19 ..

drwxr-xr-x. 2 root root 4096 Feb 27 15:40 bin

drwxr-xr-x. 2 root root 4096 Apr 11 2018 etc

drwxr-xr-x. 2 root root 4096 Apr 11 2018 games

drwxr-xr-x. 2 root root 4096 Jun 12 17:01 hostguard

drwxr-xr-x. 2 root root 4096 Apr 11 2018 include

-rwxr-xr-x. 2 root root 2234 Jun 13 10:16 javaMavenDemo-1.0.jar

drwxr-xr-x. 3 root root 4096 Feb 27 15:40 lib

drwxr-xr-x. 2 root root 4096 Feb 27 15:40 lib

drwxr-xr-x. 3 root root 4096 Feb 27 15:40 lib

drwxr-xr-x. 2 root root 4096 Apr 11 2018 libexec

drwxr-xr-x. 2 root root 4096 Apr 11 2018 libexec
```

----End

# **Related Information**

CodeArts Pipeline provides built-in templates for you to quickly create pipelines. For more information, see **Managing Pipeline Templates**.